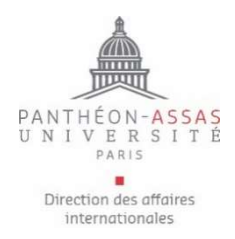

## Procédure d'inscription à un programme d'échange Incoming students

Avant d'entamer la procédure d'inscription, chaque étudiant doit être annoncé par son université d'origine au Pôle mobilité de l'Université Paris-Panthéon-Assas.

| <b>1.</b> ENREGISTREMENT | L'enregistrement sur le portail de candidature Mobility Online se fait en 2 étapes :                                                                                                    |
|--------------------------|----------------------------------------------------------------------------------------------------|
|                          |                                                                                                    |
|                          | 1) Cliquer sur le lien personnalisé qui vous a été envoyé par e-mail après votre nomination officielle et                                                                                                    |
|                          | renseigner votre date de naissance                                                                                                    |
|                          | 2) Créer un login et un mot de passe.                                                                                                    |
|                          | Votre mot de passe doit être composé de 6 caractères au minimum, dont au moins une majuscule et un chiffre.                                                                                                    |
|                          | Vous recevrez un e-mail de confirmation de votre enregistrement avec votre login et le lien personnalisé pour<br>vous reconnecter à votre espace Mobility Online.                                                                                                    |
|                          |                                                                                                    |
| 2. APPLICATION           | Lorsque vous aurez reçu l'e-mail de confirmation de votre enregistrement, veuillez vous connecter à votre espace Mobility Online en suivant le lien et en indiquant votre login (nom d'utilisateur) et votre mot de passe.                                                               |
|                          | 1) Remplissez le formulaire en renseignant vos données personnelles (« Personnal data »). Cliquer sur<br>« Forward to update » afin de pouvoir entrer votre adresse.                                                                                                    |
|                          | 2) Vous devez ensuite répondre à la question « <i>Disability</i> » en cliquant sur « <i>Answer questions</i> ». Attention, même si vous ne souhaitez pas modifier la réponse, merci de cliquer sur « <i>Forward to update</i> » et de valider afin de pouvoir passer à l'étape suivante. |
|                          | <ul> <li>3) Téléchargez la pièce justificative requise :</li> <li>• une photocopie d'une pièce d'identité valide (passeport ou carte d'identité) au format PDF.</li> </ul>                                                                                                    |
|                          | 4) Pour finaliser votre dossier, cliquez sur « <i>Confirm</i> » et cochez la case pour nous signaler que toutes les<br>pièces justificatives ont été téléchargées dans Mobility Online (« <i>I confirm that I have uploaded all the necessary documents for my application form</i> »).  |
|                          | Lorsque vous aurez complété toutes les étapes et terminé votre candidature Mobility Online, votre page d'accueil ressemblera à ceci :                                                                                                    |

| > | Cancel application                                              |   |            |                         |                        |
|---|-----------------------------------------------------------------|---|------------|-------------------------|------------------------|
|   | Online application                                              | ~ |            |                         | Show application data  |
| ~ | Before the mobility INCOMING                                    |   |            |                         |                        |
|   | Confirmation Email                                              | ~ | 06.01.2022 | Automatically generated |                        |
|   | Online registration                                             | ~ | 06.01.2022 |                         |                        |
|   | Personal data completed                                         | ~ | 06.01.2022 |                         | Complete personal data |
|   | Disability (Questions answered)                                 | ~ |            |                         | Answer questions       |
|   | Photocopy of valid identity document (Passport / Identity Card) | ~ | 18.01.2022 |                         |                        |
|   | Passport size photograph                                        | ~ | 18.01.2022 |                         |                        |
|   | Finalization of the application form                            | ~ | 18.01.2022 |                         | Confirm                |
| Þ | Stay abroad acceded                                             |   |            |                         |                        |
|   | Stay abroad ended                                               |   |            |                         |                        |

Date limite de la candidature Mobility Online : 30 juin 2023 pour le 1<sup>er</sup> semestre 30 novembre 2023 pour le 2<sup>ème</sup> semestre

| 3. INSCRIPTIONS<br>ADMINISTRATIVE ET<br>PEDAGOGIQUE | A l'issue de la procédure de candidature Mobility Online, vous pourrez télécharger votre lettre d'admission<br>dans votre espace personnel. Vous recevrez ensuite les instructions pour la suite de la procédure d'inscription<br>(préinscription, inscription administrative puis inscription pédagogique : inscription aux cours et travaux<br>dirigés)                                                |
|-----------------------------------------------------|----------------------------------------------------------------------------------------------------|
| 4. ACCUEIL                                          | Une semaine d'accueil est organisée du 11 au 15 septembre avant le début des cours. Le programme détaillé<br>vous sera envoyé prochainement. Vous devez vous présenter à la réunion d'accueil obligatoire pour les<br>étudiants en programme d'échange. Toutes les informations et documents nécessaires au bon déroulement<br>de votre séjour à l'université Paris-Panthéon-Assas vous y seront donnés. |

Direction des affaires internationales – Pôle mobilité 12 place du Panthéon, 75005 Paris Aile Soufflot, Escalier M, 2<sup>ème</sup> étage, salle 5